## 役員変更の届出手順

## ①手続名を確認し、「電子申請をする」をクリックします。

|                                                                |                                                                                                    | <u>ि</u> ログイン                                                                                                    |  |  |  |  |
|----------------------------------------------------------------|----------------------------------------------------------------------------------------------------|----------------------------------------------------------------------------------------------------|--|--|--|--|
| 😤 ふくおか電子                                                       | 申請⁺                                                                                                    |                                                                                                    |  |  |  |  |
| <br>福岡県への申請や申請用紙のダウンロードを行                                      | うことがで                                                                                                    |                                                                                                    |  |  |  |  |
| ⑦ 初めてご利用する方                                                    | 手                                                                                                    | 境案内                                                                                                    |  |  |  |  |
| ▶ 動作環境 <sup>10</sup>                                           | <ul> <li>         選択された手続に関するご案内のページです。     </li> <li>         この手続についてのご質問は、下記「お問い合わせ先」までご連絡ください。     </li> </ul> |                                                                                                    |  |  |  |  |
| <ul> <li>▶ 利用上の注意 ビ</li> <li>▶ よくあるご質問 <sup>ロ</sup></li> </ul> |                                                                                                    | 申請先 福岡県                                                                                                    |  |  |  |  |
|                                                                |                                                                                                    | 手統名 特定非営利活動法人役員変更等届出                                                                                                    |  |  |  |  |
|                                                                | お問い合わせ先                                                                                                    | 福岡市博多区吉塚本町13番50号吉塚合同庁舎5階<br>人づくり・県民生活部社会活動推進課NPO・ポランティアセンター認証班<br>電話:092-631-4412<br>FAX:092-631-4413<br><u>nvc@pref.fukuoka.lg.jp</u>                                           |  |  |  |  |
|                                                                |                                                                                                    | <概要><br>NPO法人の役員が就任、退任、再任などになったとき又は氏名及び住所の変更があった際に行う届出                                                                                                    |  |  |  |  |
|                                                                | 概要説                                                                                                    | < 板辺公市><br>特定非営利活動促進法 (平成10年法律第7号)第23条第1項<br>様式等のダウンロードはこちら                                                                                                    |  |  |  |  |
|                                                                | 明                                                                                                    | https://www.pref.fukuoka.lg.jp/contents/sinseiyousiki.html#4<br>※令和3年度につきましては、引き続き下記ウェブサイトにて申請を受け付けております。                                                                        |  |  |  |  |
|                                                                |                                                                                                    | <小くおか電子甲調サービス><br>https://www.shinsei.elg-front.jp/fukuoka/navi/procInfo.do?<br>fromAction=4&govCode=40000&keyWord=%93%C1%92%E8%94%F1%89%63%97%98%8A%88%93%AE%96%40%90%6C%96%F0! |  |  |  |  |
|                                                                | 手続方法                                                                                                    | <<br>< 受付方法><br>・電子申請システムによるオンライン受付<br>・紙申請による窓口受付、郵送受付<br><br>                                                                                                    |  |  |  |  |
|                                                                |                                                                                                    |                                                                                                    |  |  |  |  |
|                                                                |                                                                                                    | 短時 原則24時間365日<br>■紙申請の場合<br>随時 平日9:00~17:00                                                                                                    |  |  |  |  |
|                                                                |                                                                                                    | <提出書類><br>(1)役員変更等届出書※<br>(2)変更後の役員名簿<br>以下は、新任がいる場合のみ必要<br>(3)就任承諾及び誓約書の謄本                                                                                                    |  |  |  |  |
|                                                                |                                                                                                    | (4)役員の住所又は居所を証する書面<br>※(1)(+ トロへ際工中時面面から3 カ可能                                                                                                    |  |  |  |  |
|                                                                | 記載方法                                                                                                    |                                                                                                    |  |  |  |  |
|                                                                | 等公開期間                                                                                                    | 2019年05月01日~                                                                                                    |  |  |  |  |
|                                                                | 受付期間                                                                                                    | 公開期間と同じ                                                                                                    |  |  |  |  |
|                                                                | 用紙サイブ                                                                                                    | 縦 0ページ                                                                                                    |  |  |  |  |
|                                                                | ~                                                                                                    | □ 電子申請をする(電子証明書が不要)                                                                                                    |  |  |  |  |
|                                                                |                                                                                                    | このサービスについて <sup>@</sup>   システム説明 <sup>@</sup>   利用規約 <sup>@</sup>   サービスに関するお問い合わせ <sup>@</sup> 1+部に戻る                                                                           |  |  |  |  |

1 / 12 ページ

## ②利用者IDとパスワードを入力し、「ログイン」ボタンをクリックします。

| <mark>清サービス</mark><br><sup>とができます。</sup>                                                        | <ul> <li>①、文字を大きく 〇、文字を標準へ 〇、文字を小さく</li> <li>利用者登録は<br/>こちら</li> <li>ガービスに関する<br/>お問い合わせはこちら</li> </ul>                                                                                                    |
|-------------------------------------------------------------------------------------------------|----------------------------------------------------------------------------------------------------|
| ログイン                                                                                            |                                                                                                    |
| <ul> <li>この先の機能をご利用いただくには、ログインが必要です。</li> <li>利用者IDとパスワードを入力して、「ログイン」ボタンをクリックしてください。</li> </ul> |                                                                                                    |
| 利用者ID<br>パスワード<br>                                                                              |                                                                                                    |
| ※初回ログイン時の「利用者ID」「パスワード」はメールにて通知しております。                                                          |                                                                                                    |
| 利用者登録 利用者登録を行い、利用者IDを発行します                                                                      |                                                                                                    |
| ログインできないとき 利用者IDの通知もしくは仮パスワードを再発行します                                                            |                                                                                                    |
| 手続素内へ戻る                                                                                         |                                                                                                    |
|                                                                                                 |                                                                                                    |
|                                                                                                 | <section-header><section-header><section-header><section-header><section-header><section-header><complex-block></complex-block></section-header></section-header></section-header></section-header></section-header></section-header> |

利用者登録の際に、メールで通知された「利用者ID」と利用者登録の際に入力した「パスワード」を入力してください。

旧電子申請システムで利用登録されていた方も、新システムでの利用者登録が必要です。 新システムの利用者登録がお済みでない方は、利用者登録をお願いします。 ③法人情報を確認します。 利用者登録の際に入力した法人情報が、自動で反映していますので確認し、修正が必要な 場合は修正してください。

| 1                                                                                   |                                                                               |                                                                     | 山クイン中:特定非宮村活動法                                       |
|-------------------------------------------------------------------------------------|-------------------------------------------------------------------------------|---------------------------------------------------------------------|------------------------------------------------------|
| や申請用紙のダウ                                                                            | 電子申請サービス                                                                      | λ                                                                   | ① 文字を大きく ① 文字を標準へ ② 文字を標準へ ② 文字を<br>は<br>お問い合わせはな    |
| 」 添付資料                                                                              | 選択 手続方法 送信内容確認                                                                | 23 送信完了                                                             |                                                      |
| <b>人刀</b><br>必要事項を入力                                                                | し、【次へ】をクリックしてください                                                             | 0                                                                   |                                                      |
| 申請先                                                                                 | 福岡県                                                                           |                                                                     |                                                      |
| 手続名                                                                                 | 特定非営利活動法人役員変更等                                                                | 福出                                                                  | 手続                                                   |
|                                                                                     |                                                                               | 役員到                                                                 | 変更等届出書                                               |
| ブラウザの<br><mark>必須</mark> 印は必<br>6 0分間通(                                             | 「戻る」「更新」ボタンを使用する<br>須項目です。必ずご記入ください、<br><mark>言がない(ページ移動がない)場合</mark>         | っと正しく処理できませんので<br>。<br>。<br>。<br>。<br>タイムアウトとなり入力内                  | 、使用しないでください。<br>容が破棄されます。 ご記入に時間がかかる場合は一時保存をご利用ください。 |
| 【1】申請                                                                               | 著 必須                                                                          | <ul><li>●本人</li><li>○代理人</li></ul>                                  | ✓ 行政書士等の代理人が提出する場合は代理人<br>を選択してください。                 |
| ※「法人情報                                                                              | 別 を入力してください。                                                                  |                                                                     | 「代理人」にナエックすると代理人氏名及び住所<br>を入力できるようになります。             |
| 【4】 主た <sup>:</sup>                                                                 | る事務所の所在地 <mark>認想</mark>                                                      | (200文字まで)<br>福岡市博多区                                                 |                                                      |
|                                                                                     |                                                                               |                                                                     |                                                      |
| 【5】特定                                                                               | 非営利活動法人の名称 ४ 🕫                                                                | (200文字まで)<br>特定非営利活動法人                                              |                                                      |
| [5] 特定<br>[6] 特定<br>[8]                                                             | 非営利活動法人の名称 <mark>認須</mark><br>非営利活動法人の名称(フリガナ)                                | (200文字まで)<br>特定非営利活動法人<br>(全角カナ200文字まで                              | )                                                    |
| [5] 特定<br>[6] 特定<br><mark>必須</mark>                                                 | 非営利活動法人の名称 छ 🧐                                                                | (200文字まで)<br>特定非営利活動法人<br>(全角カナ200文字まで)<br>トクテイヒエイリカン               | ////////////////////////////////////                 |
| <ul> <li>[5] 特定:</li> <li>[6] 特定:</li> <li>※</li> <li>※</li> <li>(7] 代表:</li> </ul> | 非営利活動法人の名称 <mark>必須</mark><br>非営利活動法人の名称(フリガナ)<br><b>首氏名 <mark>2</mark>23</b> | (200文字まで)<br>特定非営利活動法人<br>(全角カナ200文字まで<br>トクテイヒエイリカ)<br>(全角200文字まで) | // ドウホウジン                                            |

3 / 12 ページ

④変更内容を入力します。5人までは直接入力できます。変更の人数が5人を超える場合は、 変更内容を別紙で添付してください。変更内容を別紙で添付する場合は、「変更内容を別紙 で添付する」にチェックしてください。

変更人数が5人以下でも、別紙添付することができます。(別紙を添付する場合は変更内容の入力を省略することができます。)

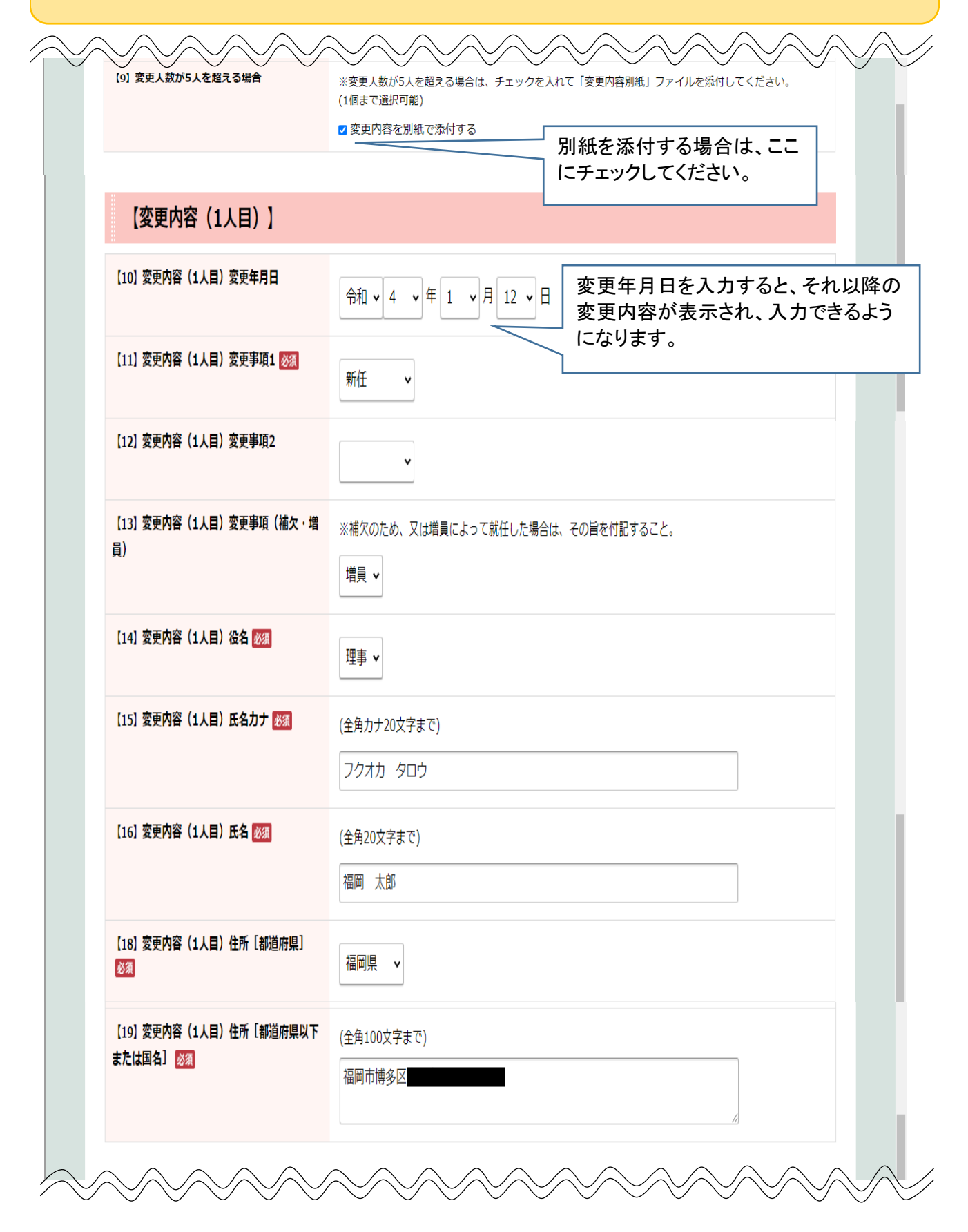

【入力例】 【変更内容(2人目)】 【20】変更内容(2人目)変更年月日 令和 v 3 v 年 7 v 月 1 v 日 【21】変更内容(2人目)変更事項1 🜌 変更事項は、2つまで入 軝 力することができます。 【22】変更内容(2人目)変更事項2 住所の異動 🗸 【23】変更内容(2人目)変更事項(補欠・増 ※補欠のため、又は増員によって就任した場合は、その旨を付記すること。 員) v 【24】変更内容(2人目)役名 🜌 監事・ 【25】変更内容(2人目)氏名カナ 🜌 (全角力ナ20文字まで) ハカタ ハナコ 【26】 変更内容(2人目)氏名 💹 (全角20文字まで) 博多 華子 住所の異動がある場合は、 変更後の住所(新住所)を入 カしてください。 【28】変更内容(2人目)<mark>住</mark>所[都道府県] 福岡県 🗸 必須 【29】 変更内容(2人目)住所[都道府県以下 (全角100文字まで) または国名]
脳額 久留米市

## 【入力例】

| 【変更内合(3人日)】                                       |                                    |
|---------------------------------------------------|------------------------------------|
| 【30】 変更内容(3人目)変更年月日                               |                                    |
| [31] 変更内容(3人目)変更事項1 🜌                             | 任期満了 ✓                             |
| 【32】 変更内容(3人目)変更爭項2                               | ×                                  |
| 【33】変更内容(3人目)変更事項(補欠・増<br>員)                      | ※補欠のため、又は増員によって就任した場合は、その旨を付記すること。 |
| 【34】変更内容(3人目)役名 <mark>必须</mark>                   | 理事▼                                |
| 【35】変更内容(3人目)氏名力ナ 🜌                               | (全角カナ20文字まで)<br>イイヅカ イチロウ          |
| 【36】 変更内容(3人目)氏名 🜌                                | (全角20文字まで)<br>飯塚 一郎                |
| 【38】 変更内容(3人目)住所[都道府県]<br><mark>必須</mark>         | 福岡県 ▼                              |
| (39)変更内容(3人目)住所 [都道府県以下<br>または国名] <mark>※須</mark> | (全角100文字まで)<br>飯塚市                 |

## ⑤入力が終了したら、「次へ」をクリックします。

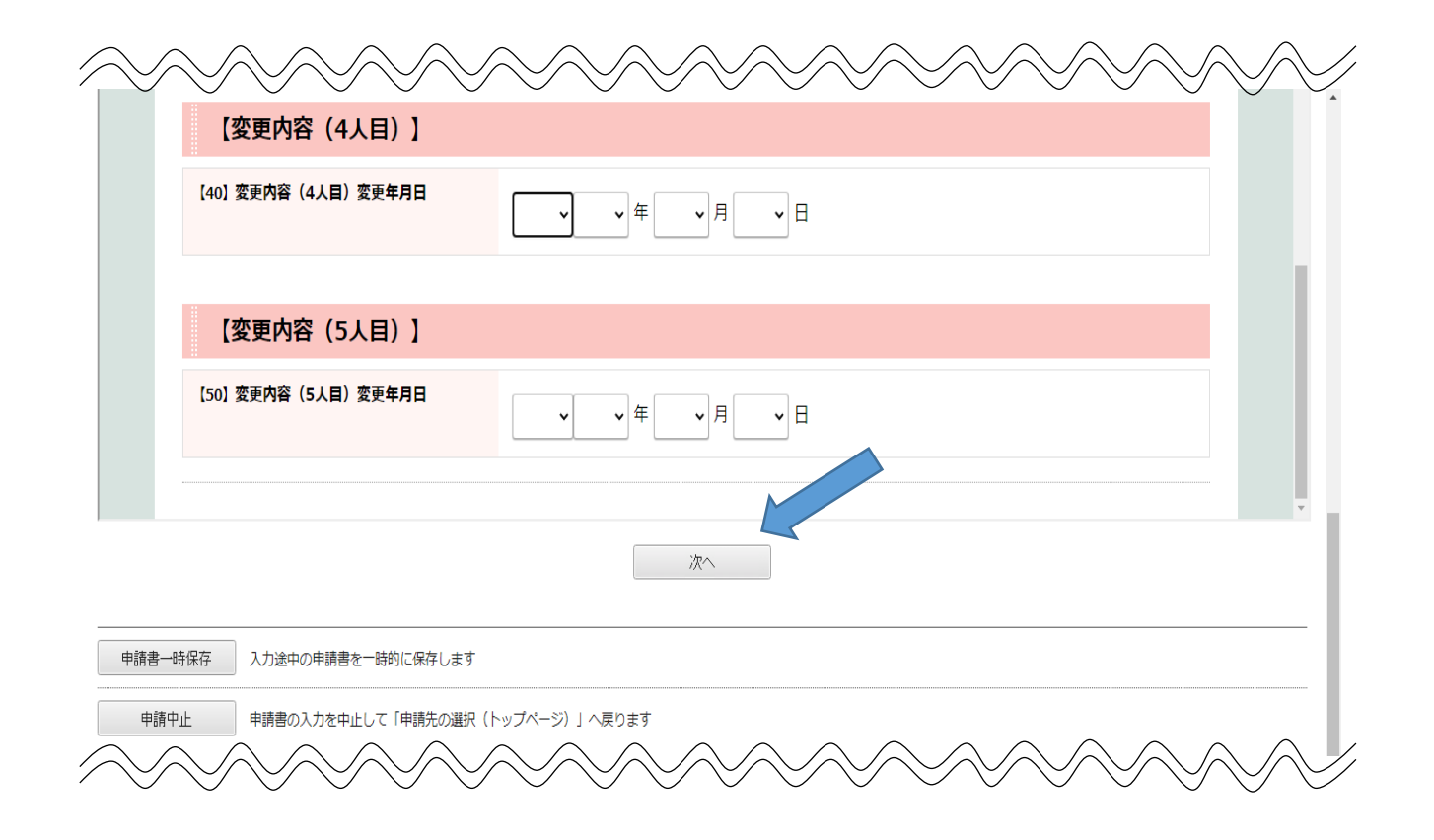

#### 7 / 12 ページ

# ⑥添付資料の提出方法を選択し、電子ファイルを添付する場合は、該当のファイルを添付します。提出方法の選択及び添付が終わったら「次へ」をクリックします。

| 申請書入力 添付資料選択                                                                                  | 手続方法                                  | 送信内容確認 送信完了                                                  |               |                                                               |                   |   |  |
|-----------------------------------------------------------------------------------------------|---------------------------------------|--------------------------------------------------------------|---------------|---------------------------------------------------------------|-------------------|---|--|
| 添付資料選択                                                                                        |                                       |                                                              |               |                                                               |                   |   |  |
| <ul> <li>申請に必要な添付資料の提出</li> <li>【申請時添付】の場合、【参</li> <li>すべての添付資料について扱いて扱いて扱いて扱いて扱いの</li> </ul> | 防法を指定してくださ<br>照】をクリックして求<br>出方法を指定したら | い。提出方法の申請時添付を指定した場合にの<br>像ファイルを選択してください。<br>【次へ】をクリックしてください。 | <br>みファイル選択が『 | 可能になります。                                                      |                   |   |  |
| 申請先                                                                                           | 福岡県                                   |                                                              |               |                                                               |                   |   |  |
| 手続名                                                                                           | 特定非営利活動法                              | 人役員変更等届出                                                     |               |                                                               | 手続調               | 达 |  |
| 添付資料                                                                                          |                                       |                                                              |               |                                                               |                   |   |  |
| 文書名                                                                                           |                                       | 備考                                                           | 必須/<br>任意     | 提出方法                                                          | ファイル選択            |   |  |
| 変更後の役員名簿                                                                                      |                                       |                                                              | 必須            | <ul> <li>● 申請時添付</li> <li>○ 郵送で提出</li> </ul>                  | ファイルを選択 選択されていません |   |  |
| 就任承諾及び誓約書の禮本                                                                                  |                                       | 「新任」の役員がいる場合のみ                                               | 任意            | <ul> <li>○ 申請時添付</li> <li>● 郵送で提出</li> <li>○ 提出しない</li> </ul> | ファイルを選択 選択されていません |   |  |
| 役員の住所又は居所を証する書                                                                                | 湎(住民票等)                               | 「新任」の役員がいる場合のみ                                               | 任意            | <ul> <li>● 郵送で提出</li> <li>○ 提出しない</li> </ul>                  |                   |   |  |
| 変更内容別紙                                                                                        |                                       |                                                              | 任意            | <ul> <li>● 申請時添付</li> <li>● 郵送で提出</li> <li>○ 提出しない</li> </ul> | ファイルを選択 選択されていません |   |  |
| 委任状                                                                                           |                                       | 本人が提出する場合は不要                                                 | 任意            | <ul> <li>○ 申請時添付</li> <li>○ 郵送で提出</li> <li>● 提出しない</li> </ul> | ファイルを選択 選択されていません |   |  |
|                                                                                               |                                       |                                                              |               |                                                               |                   |   |  |
|                                                                                               |                                       |                                                              |               |                                                               |                   |   |  |
| 申請書一時保存 入力途中の申請書を一時的に保存します                                                                    |                                       |                                                              |               |                                                               |                   |   |  |
| 申請中止 申請書の入力を中止して「申請先の選択(トップページ)」へ戻ります                                                         |                                       |                                                              |               |                                                               |                   |   |  |
|                                                                                               |                                       |                                                              |               |                                                               |                   |   |  |

#### ▲ <u>戻る</u>

・「就任承諾及び誓約書の謄本」「住民票」は、新任の役員のみ必要です。新任の役員がいない 場合は、「提出しない」を選択してください。

I

・住民票は原本の提出が必要です。「郵送で提出」を選択し、原本を福岡県NPO・ボランティアセンターまで郵送してください。

・変更内容別紙を提出する必要がない場合は、「提出しない」を選択してください。

・委任状は、代理人が提出する場合のみ必要です。法人が自ら提出する場合は「提出しない」を 選択してください。

## ⑦手続方法(本人区分)を確認し、間違いなければ「次へ」をクリックします。

|                               |                           |         | ログイン中:特定非営利活動法                                                                  |
|-------------------------------|---------------------------|---------|---------------------------------------------------------------------------------|
| ※ ふくおか電<br>福岡県への申請や申請用紙のダウンロー | 子申請サービス<br>- ドを行うことができます. |         | <ul> <li>① 文字を大きく 〇、文字を標準へ 〇、文字を小さく</li> <li>サービスに関する<br/>お問い合わせはこちら</li> </ul> |
| <u>申請書入力</u> 添付資料選択           | 手続方法 送信内容確認 送信完了          |         |                                                                                 |
| 手続方法入力                        |                           |         |                                                                                 |
| • 手続方法を指定し、【次へ】を              | をクリックしてください。              |         |                                                                                 |
| 申請先                           | 福岡県                       |         |                                                                                 |
| 手続名                           | 特定非営利活動法人役員変更等届出          |         | 手続案内                                                                            |
| 手続方法                          |                           |         |                                                                                 |
|                               | 本人区分                      | ◎本人○代理人 |                                                                                 |
|                               |                           | 次へ      |                                                                                 |
| 申請書一時保存入力途中                   | 中の申請書を一時的に保存します           |         |                                                                                 |
| 申請中止申請書の                      | の入力を中止して「申請先の選択(トップページ)」/ | ∖戻ります   |                                                                                 |
|                               |                           |         |                                                                                 |

<u>₄ 戻る</u>

### ⑧内容を確認し、間違いなければ「送信」をクリックします。

| ログイン中・特定非営利活動法       様         ・       ・         ・       ・         ・       ・         ・       ・         ・       ・         ・       ・         ・       ・         ・       ・         ・       ・         ・       ・         ・       ・         ・       ・         ・       ・         ・       ・         ・       ・         ・       ・         ・       ・         ・       ・         ・       ・         ・       ・         ・       ・         ・       ・         ・       ・         ・       ・         ・       ・         ・       ・         ・       ・         ・       ・         ・       ・         ・       ・         ・       ・         ・       ・         ・       ・         ・       ・         ・       ・         ・       ・         ・       ・      < |                                                                                        |                                        |  |  |  |  |  |
|----------------------------------------------------------------------------------------------------|----------------------------------------------------------------------------------------|----------------------------------------|--|--|--|--|--|
| <ul> <li>【送信】ボタンをクリックした</li> <li>申請書を送信します。</li> <li>内容をご確認の上、よろしけれ</li> </ul>                                                                                                    | 後にブラウザの「戻る」、「更新」、「中止」操作を行わないでください。<br>は【送信】をクリックしてください。                                |                                        |  |  |  |  |  |
| 申請先                                                                                                    | 福岡県                                                                                    |                                        |  |  |  |  |  |
| 手続名                                                                                                    | 特定非営利活動法人役員変更等届出                                                                       | 手続案内                                   |  |  |  |  |  |
| 送信内容                                                                                                    | <ul> <li></li></ul>                                                                    | 申請書表示       表示       郵送で提出       郵送で提出 |  |  |  |  |  |
| Per Jawa I                                                                                                    | <ul> <li>◎ (あ)のおかくは日から日本 (日本代け)</li> <li>◎ 変更内容別紙:133521.doc</li> <li>◎ 委任状</li> </ul> | 表示                                     |  |  |  |  |  |
| 本人区分                                                                                                    | 本人                                                                                     |                                        |  |  |  |  |  |
| 送信<br>申請書一時保存 入力途中の申請書を一時的に保存します<br>申請中止 申請書の入力を中止して「申請先の選択(トップページ)」へ戻ります                                                                                                    |                                                                                        |                                        |  |  |  |  |  |
| <ul> <li><u>長る</u></li> </ul>                                                                                                    |                                                                                        | ↑上部に戻る                                 |  |  |  |  |  |

・「申請書表示」をクリックすると、入力した内容が申請書様式に反映されています。(次ページ 参照)

申請書は印刷や保存が可能です。

・電子ファイルを添付した場合、「表示」ボタンをクリックすると内容を確認できます。正しいもの が添付されているか確認をしてください。 「申請書表示」ボタンをクリックすると、次のように表示されます。

| 様コ       | 様式第4号(第7条関係)                    |            |              |                  |                                    |                                              |  |  |
|----------|---------------------------------|------------|--------------|------------------|------------------------------------|----------------------------------------------|--|--|
| 福岡       | 岡県知事 殿                          |            |              |                  |                                    |                                              |  |  |
|          | 福岡県知事 設<br>主たる事務所の所在地<br>福岡市博多区 |            |              |                  |                                    |                                              |  |  |
|          |                                 |            |              |                  | 特定非営利活動法人の名                        | 名称(フリガナ)                                     |  |  |
|          |                                 |            |              |                  | トクテイヒエイリク                          | カツドウホウジン                                     |  |  |
|          |                                 |            |              |                  | 特定非営利活動法                           | ٨.                                           |  |  |
|          |                                 |            |              |                  | 代表者氏名                              |                                              |  |  |
|          |                                 |            |              |                  |                                    |                                              |  |  |
|          |                                 |            |              |                  | 電話番号                               |                                              |  |  |
|          |                                 |            |              |                  | 役員変更等届出書                           |                                              |  |  |
|          | 下記のとおり                          | 役員の<br>る場合 | )変更等<br>)を含む | ₩があったの<br>♪。)の規定 | )で、特定非営利活動促進法第2<br>2により読み替えて適用する場合 | 23条(同法第52条第1項(同法第62条<br>合を含む。)の規定により、変更後の役員名 |  |  |
| хн<br>Хн | を添えて届け                          | 出ます        | •            |                  | 后                                  |                                              |  |  |
|          | 変更年<br>変更                       | 月日<br>事項   |              | 役 名              | 氏 名 (フリガナ)                         | 住所又は居所                                       |  |  |
|          | 令和 4年                           | 1月         | 12日          |                  | フクオカ タロウ                           | 福岡県                                          |  |  |
|          | 新                               | Ŧ          |              | 理事               | 福岡 太郎                              |                                              |  |  |
|          | ( 増銅                            | <b>i</b> ) |              |                  | ( 旧姓 )                             |                                              |  |  |
|          | 令和 3年                           | 7月         | 1日           |                  | ハカタ ハナコ                            | 福岡県<br>久留米市                                  |  |  |
|          | 再位                              | 王          |              | 監事               | 博多 華子                              |                                              |  |  |
|          | (                               | )          |              |                  | 。<br>( 旧姓 )                        |                                              |  |  |
|          | 令和 3年                           | 6月         | 30日          |                  | イイヅカ イチロウ                          | 福岡県                                          |  |  |
|          | 任期》                             | 橫了         |              | 理事               | 飯塚 一郎                              |                                              |  |  |
|          | (                               | )          |              |                  | ( 旧姓 )                             |                                              |  |  |
|          | 年                               | 月          | B            |                  |                                    |                                              |  |  |
|          |                                 |            | -            |                  |                                    |                                              |  |  |
|          | (                               | )          |              |                  | (  旧姓  )                           |                                              |  |  |
|          | 年                               | 月          | E            |                  |                                    |                                              |  |  |
|          |                                 |            |              |                  |                                    |                                              |  |  |
|          | (                               | )          |              |                  | ( 旧姓 )                             |                                              |  |  |
|          |                                 |            |              |                  | -                                  | ·                                            |  |  |

入力した内容が、役員変更等届出書の様式に反映されています。 内容に誤りがないか確認してください。 誤りがある場合は、「戻る」ボタンをクリックして修正してください。 所轄庁から問い合わせや修正指示がある場合があります。またどのような内容の届出をいつ 行ったか法人内部で把握しておく必要がありますので印刷して保管することをお勧めします。

| ⑨送信が完了すると次の画面が表示されます。<br>「申請書控え保存」又は「ページ印刷」をしておきましょう。                                                       |                                                                                          |                            |  |  |  |  |  |  |
|----------------------------------------------------------------------------------------------------|------------------------------------------------------------------------------------------|----------------------------|--|--|--|--|--|--|
|                                                                                                    |                                                                                          | ログイン中:特定非営利活動法人            |  |  |  |  |  |  |
|                                                                                                    |                                                                                          | ① 文字を大きく 〇 文字を標準へ 〇 文字を小さく |  |  |  |  |  |  |
| 福岡県への申請や申請用紙のダウンロ·                                                                                          | ぶくおか電子申請サービス     福岡県への申請や申請用紙のダウンロードを行うことができます。                                          |                            |  |  |  |  |  |  |
| 申請書入力 添付資料選択                                                                                                | 申請書入力 添付資料選択 手続方法 送信内容確認 送信完了                                                            |                            |  |  |  |  |  |  |
| 送信完了                                                                                                    |                                                                                          |                            |  |  |  |  |  |  |
| <ul> <li>申請書の送信が完了しました。</li> <li>この申請に関する審査状況な。</li> <li>お問い合わせの際には「受付</li> <li>なお、このページの情報はメージの</li> </ul> | どは、「申請履歴」のページからご確認いただけます。<br>番号」が必要となりますので、念のためこのページを印刷して保管されることをお勧めします。<br>ールでもお知らせします。 |                            |  |  |  |  |  |  |
| 申請先                                                                                                    | 福岡県                                                                                      |                            |  |  |  |  |  |  |
| 手続名                                                                                                    | 特定非営利活動法人役員変更等届出                                                                         |                            |  |  |  |  |  |  |
| 受付結果                                                                                                    |                                                                                          |                            |  |  |  |  |  |  |
| 受付日時                                                                                                    | 2022年01月04日 09時50分                                                                       |                            |  |  |  |  |  |  |
| 受付番号                                                                                                    | 5303691                                                                                  |                            |  |  |  |  |  |  |
|                                                                                                    | 申請履歴を表示する                                                                                |                            |  |  |  |  |  |  |
| 申請書控え保存 申請書の控えをダウンロードします                                                                                    |                                                                                          |                            |  |  |  |  |  |  |
| ページ印刷のページを印刷します                                                                                             |                                                                                          |                            |  |  |  |  |  |  |
|                                                                                                    |                                                                                          |                            |  |  |  |  |  |  |

送信が完了すると、利用登録の際に入力したメールアドレスにメールが届きますので確認してく ださい。 メールにも「受付番号」が記載されています。